Lab instructions – App Based Conditional Access Policy

- 1. From the Admin 365 Center, select on Endpoint Management.
- 2. Expand the menu on the left and click on Endpoint Security
- 3. Under Manage click on Conditional Access.
- 4. Select +New Policy, click in the name box and type App Based Conditional Access policy.
- 5. Under Assignments select users and groups.
- 6. Under Users and Groups, select User and Groups. Click on the Users and Groups checkbox. Click in the Select section and chosse Alex Wilber. Click Select, click Done.
- On the left menu click on the Cloud apps or actions section. Click on Select Apps.
- 8. Click on the Select section, choose Office 365 Preview, click Select then click Done.
- 9. Select Conditions from the left menu
- 10.Under Conditions (right) select clients apps section
- 11.Click on Yes to Configure
- 12. Uncheck **Modern Authentication Clients.** Select **Done** twice to close the condtions section.
- 13.Click in the Grant section and select Require Device to be marked as compliant. Also select Require approved client app
- 14. Click on Select, click on ON under Enable Policy, then click on Create